# DeskCalc Translation Guide (V 1.2 from July, 6<sup>th</sup> 2008)

## 1. Download and install the translation toolkit

#### **Translation Kit 1.03**

http://www.pmasoft.net/download/LTKSetup103.exe

## 2. Start LangTrans

Select "Begin a new translation" and press next

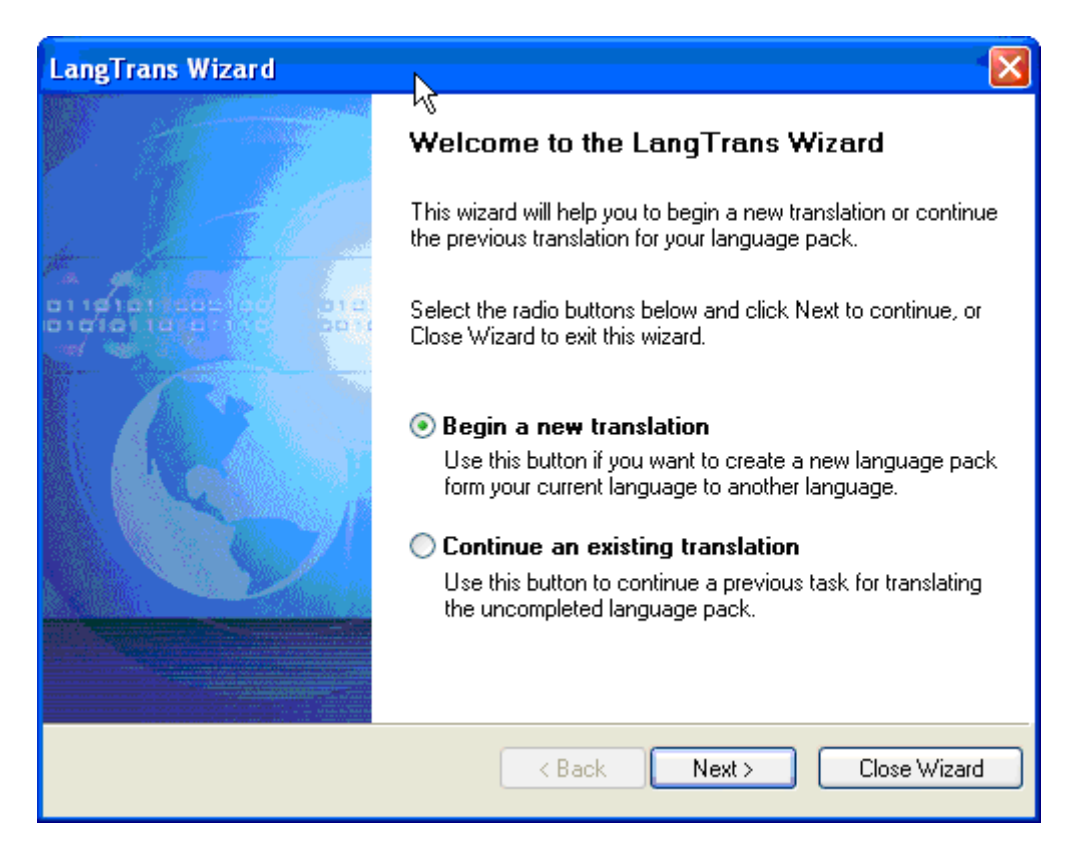

## 3. Select the reference language

|                                                                                           | LangTrans Wizard                                                                                                    |
|-------------------------------------------------------------------------------------------|----------------------------------------------------------------------------------------------------|
| Select Reference File<br>Please specify the location and the name of your reference file. |                                                                                                    |
|                                                                                           | To translate a language pack from one language to another, a reference language pack is<br>needed. Specify an existing language pack to translate from, and click Next to continue. |
|                                                                                           | Select a reference language pack Browse                                                                                                    |
| Open Languag<br>Suchen in: 🗲                                                              | lang ♥ ⓒ 秒 ▷ ⊞ ▾                                                                                                    |
|                                                                                           | Next > Close Wizard                                                                                                    |
|                                                                                           |                                                                                                    |
| Dateiname: [                                                                              | DeskCalcENU Üffnen                                                                                                    |
| Dateityp: [                                                                               | anguage Packs (".lng;".ini)                                                                                                    |

Browse the installation directory of DeskCalc, usually this is "c:\program files\deskcalc pro" and choose the *lang*-directory. Choose DeskCalcENU (English) as reference file for your translation.

Press "Open" followed by 2 times "Next"

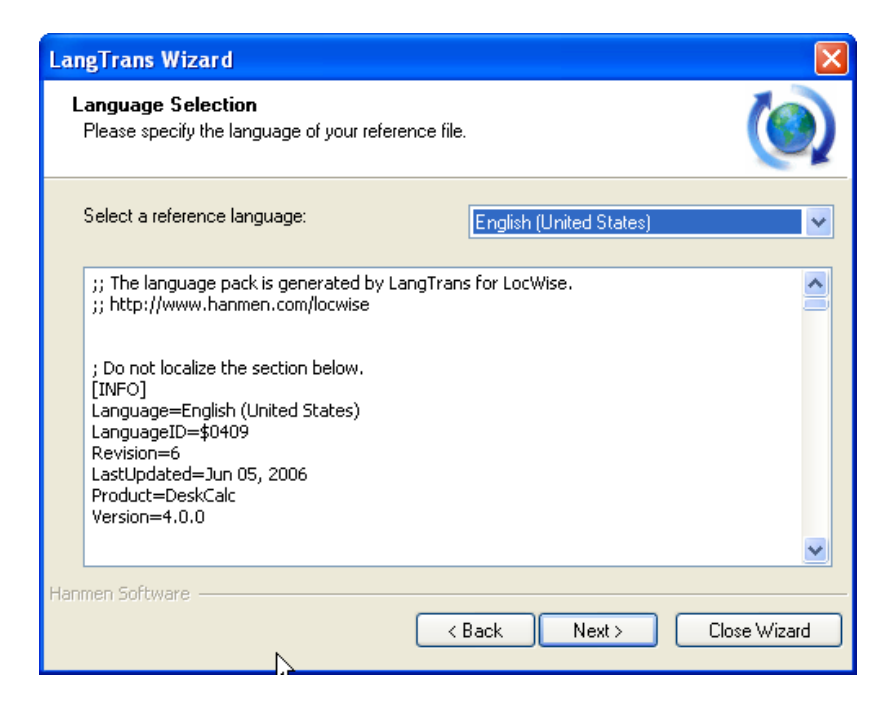

## 4. Select translation directory

| LangTrans Wizard 🛛 🛛 🔀                                                |                                                                                                    |   |
|-----------------------------------------------------------------------|----------------------------------------------------------------------------------------------------|---|
| Language Selection<br>Please specify the language of your translation | on file.                                                                                                    |   |
| Select a translation language:                                        | German (Austria)<br>English (Australia)<br>English (Belize)<br>English (Canada)<br>English (Caribbean)<br>English (Caribbean)<br>English (Ireland)<br>English (Jamaica)<br>English (Jamaica)<br>English (Jamaica)<br>English (Philippines)<br>English (Philippines)<br>English (Philippines)<br>English (South Africa)<br>English (Crinidad)<br>English (United Kingdom)<br>English (United States)<br>English (Zimbabwe)<br>Estonian |   |
| Hanmen Software                                                       | <ul> <li>Finnish</li> <li>French (Belgium)</li> <li>French (Canada)</li> <li>Erench (France)</li> <li>French (Luxembola)</li> </ul>                                                                                                    | ] |

Choose the language that you like DeskCalc translate to. And Press "Next"

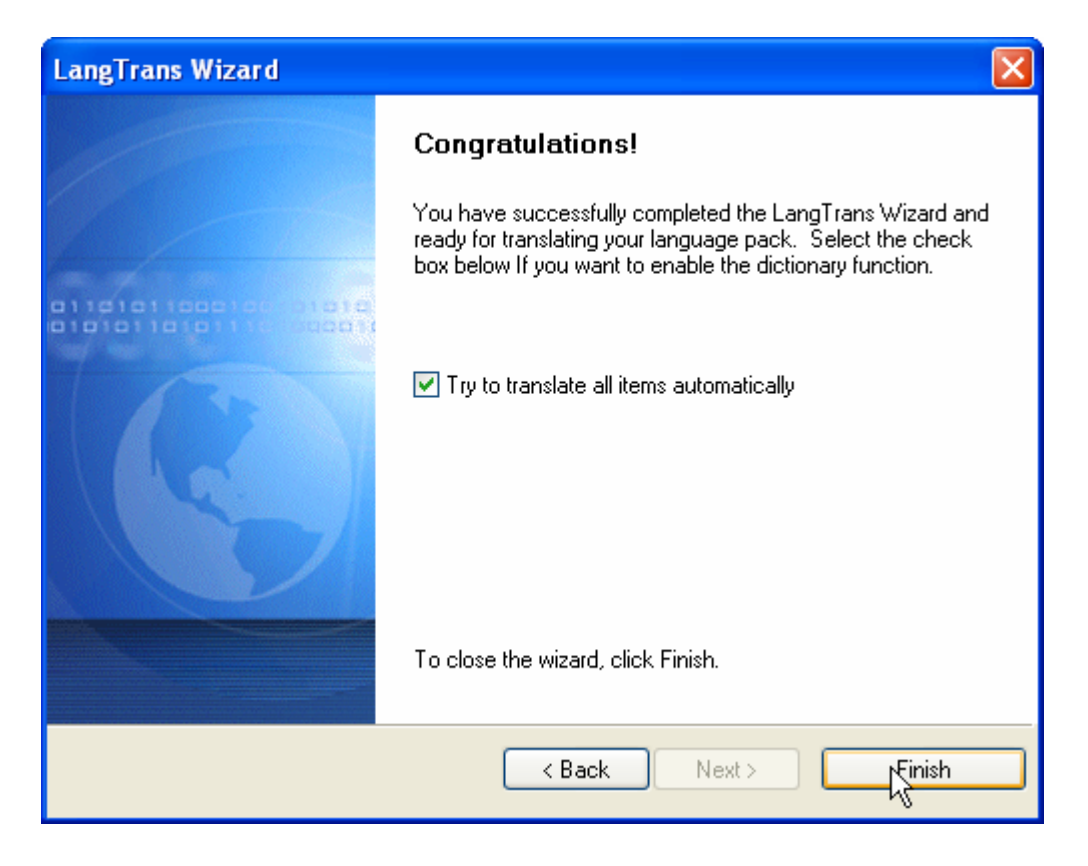

## 5. Translation Process

| 😵 LangTrans for LocWise 📃 🗖 🔀 |                      |                                                                       |          |
|-------------------------------|----------------------|-----------------------------------------------------------------------|----------|
| ÷                             | File Edit View Trans | ilate Tools Help                                                      |          |
|                               | 💱 Wizard 🛛 📙 🤇       | Last 🕥 🐰 💼 📄 💋 🔎 Views 🗸 🔂 Options                                    | »        |
|                               | INFO                 |                                                                       | ^        |
|                               | Language             | French (France)                                                       |          |
|                               | LanguageID           | \$040C                                                                |          |
|                               | Revision             | 0                                                                     |          |
|                               | LastUpdated          | Jun 06, 2006                                                          |          |
|                               | Product              | DeskCalc                                                              |          |
|                               | Version              | 4.0.0                                                                 |          |
|                               | DLG_403              |                                                                       |          |
|                               | ID2                  | Abandonner                                                            |          |
|                               | CAPTION              | Print                                                                 |          |
|                               | ID1053               | Al                                                                    |          |
|                               | ID1                  | <u>o</u> k                                                            |          |
|                               | ID1075               | Printer                                                               |          |
|                               | ID1025               | Settings                                                              | <u> </u> |
|                               | Reference: D:\Proje  | ets\DeskCalc4\Debug\lang\DeskCalcEN English (United States) 🛛 🔽 🔂 🔻 👪 | •        |
| Print                         |                      |                                                                       |          |
| Translation: French (France)  |                      | French (France) 🔽 🔁 🕶 👪                                               |          |
|                               | <u>1</u>             |                                                                       |          |
| Re                            | ady                  | <b>3</b> 715 <b>3</b> 63 <b>3</b> 652 <b>6</b> 0                      |          |

Select line by line and enter the translation in the text field with the label "Translation". Once you've finished all text, save the file and send it by email to <u>prem@deskcalc.com</u>

#### **Test your translation:**

Copy the translation file into the lang directory and restart DeskCalc, make sure that the filename has the following style: DeskCalcXXX.lng (choose XXX)

#### Get your license for free:

Send your translated file to <u>prem@deskcalc.com</u> and receive your license file afterwards.

## Some additional information

## Dialogs (Windows)

| - | INFO        |                         |  |
|---|-------------|-------------------------|--|
|   | Language    | English (United States) |  |
|   | LanguageID  | \$0409                  |  |
|   | Product     | DeskCalc                |  |
|   | Version     | 4.0.0                   |  |
|   | Revision    | 1                       |  |
|   | LastUpdated | May 29, 2006            |  |
| - | DLG_403     |                         |  |
|   | CAPTION     | Print                   |  |
|   | ID1053      | All                     |  |
|   | ID1         | <u>o</u> k              |  |
|   | ID2         | Abort                   |  |
|   | ID1075      | Printer                 |  |
|   | ID1093      | Name:                   |  |
|   | ID1025      | Settings                |  |
|   | TD 1 00E    | Charles and             |  |

You may recognize dialogs if they are starting with DLG\_xxx

Caption .... Header text of the dialog

**IDxxxx** .... Texts within a dialog – the translated text should be not longer than the reference text

## General

| - | DLG_403            |                                                            |      |
|---|--------------------|------------------------------------------------------------|------|
|   | CAPTION            | Print                                                      |      |
|   | ID1053             | All                                                        |      |
|   | ID1                | <u>O</u> K                                                 |      |
|   | ID2                | Abort                                                      |      |
|   | ID1075             | Printer                                                    |      |
|   | ID1093             | Name:                                                      |      |
|   | ID1025             | Settings                                                   |      |
|   | ID1095             | Status:                                                    |      |
|   | ID1094             | Туре:                                                      |      |
|   | ID1097             | Where:                                                     |      |
|   | ID1096             | Comment:                                                   |      |
|   | ID1040             | Print to file                                              |      |
|   | 101120             | Number of column                                           |      |
|   | Reference: D:\Pr   | ojects\DeskCalc4\Debug\lang\De                             |      |
|   | A&bbrechen         |                                                            |      |
|   |                    |                                                            |      |
|   |                    |                                                            |      |
|   |                    |                                                            |      |
|   |                    |                                                            |      |
|   | Translation: D:\Pr | ojects\DeskCalc4\Debug\lang\De                             |      |
|   | &Abort             |                                                            |      |
| 0 |                    | Marka a hotbory along the 9- of a grangerista a            | 1    |
| a | ••••               | <b>Marks</b> a notkey – place the & at a appropriate place | iace |

## Stringtable

| + | MENU        |                                                                   |  |
|---|-------------|-------------------------------------------------------------------|--|
| - | STRINGTABLE |                                                                   |  |
|   | ID101 以     | Inf <u>o</u> about DeskCalc                                       |  |
|   | ID274       | %1 from %2                                                        |  |
|   | ID275       | Connected to %1                                                   |  |
|   | ID276       | Resolving name: %1                                                |  |
|   | ID277       | Resolved name to %1                                               |  |
|   | ID278       | Connecting to %1                                                  |  |
|   | ID279       | Redirecting to %1                                                 |  |
|   | ID280       | Getting file information                                          |  |
|   | ID281       | An error occurred parsing the url: %s                             |  |
|   | ID282       | An error occurred while attempting to download the file, Error:%1 |  |
|   | ID283       | An error occurred connecting to the server, Error:%1              |  |
|   | ID284       | Failed to receive a valid response from the server                |  |
|   | ID285       | Failed to receive a valid HTTP response from the server           |  |
|   | ID286       | Ein Fehler ist während des Downloads aufgetreten, Error:%1        |  |

Special signs like % or \n should be remain at the same place within the text. % is a placeholder \n is a line feed -> new line